## ИНСТРУКЦИЯ

## по входу в систему дистанционного обучения (СДО) и заказу курса

## Вход в СДО

Для входа в СДО Северо-Западного института повышения квалификации ФНС России необходимо зайти на сайт <u>http://sdo.nalogprof.ru</u> и в правом верхнем углу нажать на кнопку «Вход»

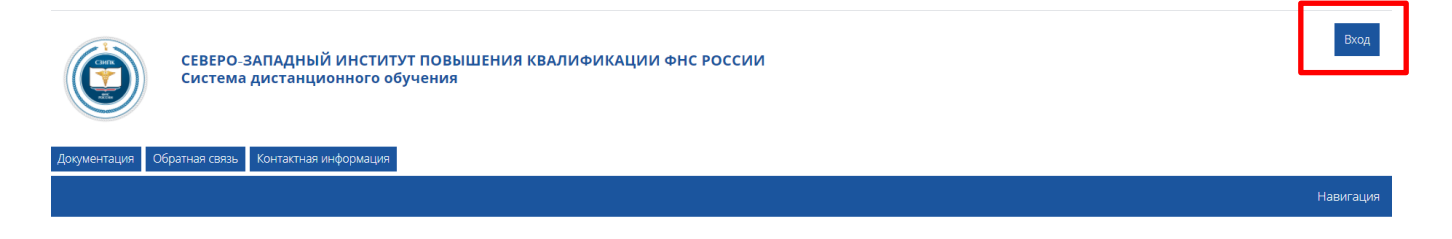

Далее для самостоятельной регистрации нажать на кнопку «Создать учетную запись».

| Вы в первый раз на нашем сайте?                                                          |  |  |
|------------------------------------------------------------------------------------------|--|--|
| Для полноценного доступа к этому сайту Вам необходимо сначала<br>создать учетную запись. |  |  |
| Создать учетную запись                                                                   |  |  |

В открывшемся окне заполнить поля регистрации (обязательные для заполнения поля отмечены \*). Логин должен состоять из латинских букв и цифр, пароль должен содержать не менее 8 символов

Если Вы уже ранее регистрировались, то введите адрес электронной почты, пароль и нажмите "Вход"

| Вход                                                          | Вы в первый раз на нашем сайте?                                                          |
|---------------------------------------------------------------|------------------------------------------------------------------------------------------|
| Логин / адрес электронной почты                               | Для полноценного доступа к этому сайту Вам необходимо сначала<br>создать учетную запись. |
| Пароль                                                        | Создать учетную запись                                                                   |
| Запомнить логин<br>Вход<br>Забыли логин или пароль?           |                                                                                          |
| В Вашем браузере должен быть разрешен прием cookies 🕜         |                                                                                          |
| Некоторые курсы, возможно, открыты для гостей<br>Зайти гостем |                                                                                          |

После регистрации на указанный Вами адрес электронной почты будет отправлено письмо с простыми инструкциями по завершению регистрации. Для подтверждения регистрации необходимо пройти по ссылке, указанной в письме. В случае неполучения сообщения о регистрации, проверьте почтовый ящик в разделе «Спам».

## Заказ курса

Для начала обучения необходимо направить администратору СДО запрос на модуль программы профессиональной переподготовки.

Для этого необходимо выбрать на главной странице сайта: категорию программы, подкатегорию – программы профессиональной переподготовки, наименование программы обучения, модуль программы.

Пример:

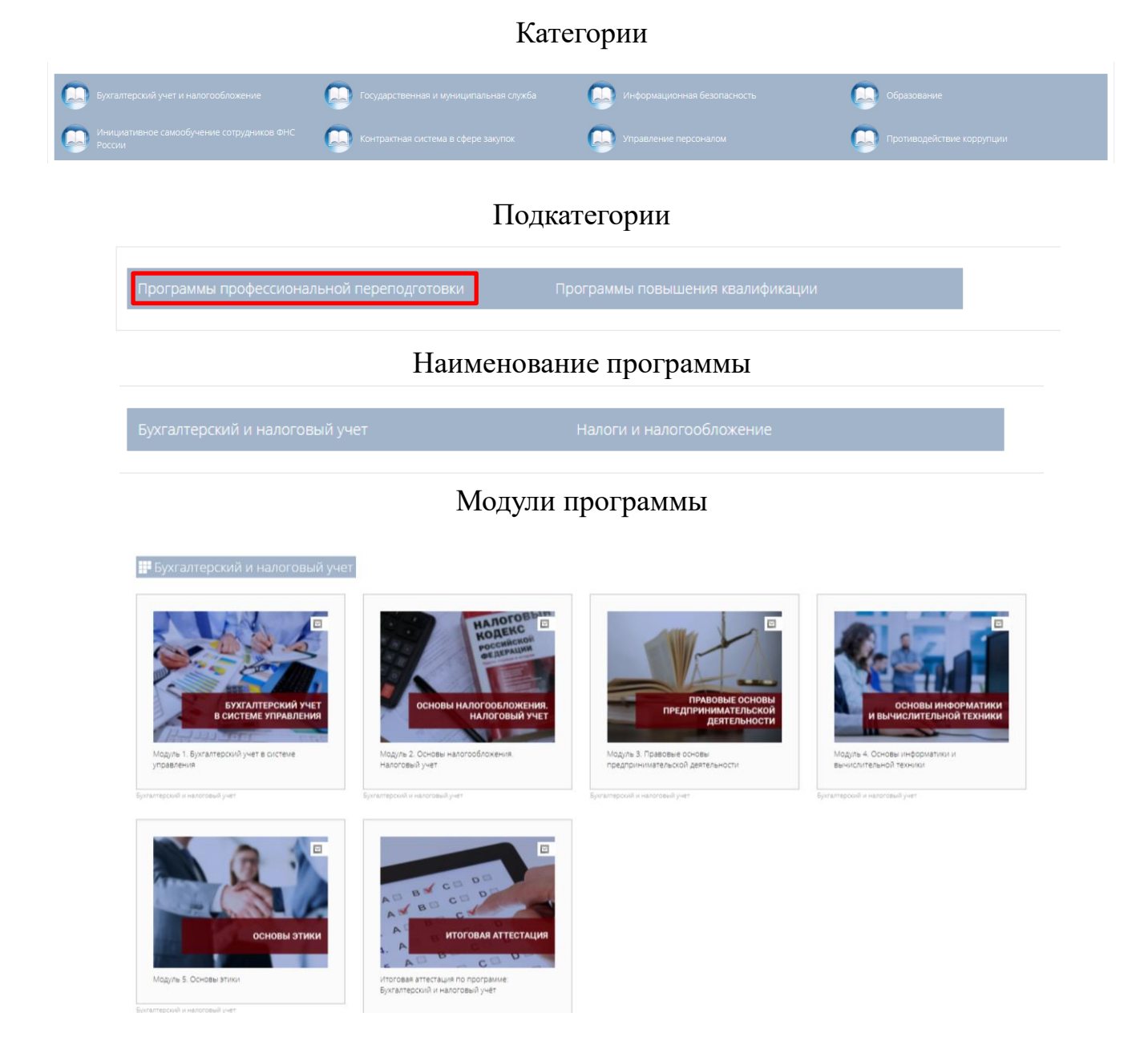

Важно! Обучающийся направляет запрос на очередной модуль программы профессиональной переподготовки только после успешного окончания предыдущего модуля и при условии окончания срока его освоения.

Заказ курса направляется со страницы модуля. В нижнем левом углу страницы требуется нажать на кнопку «Заказать курс»

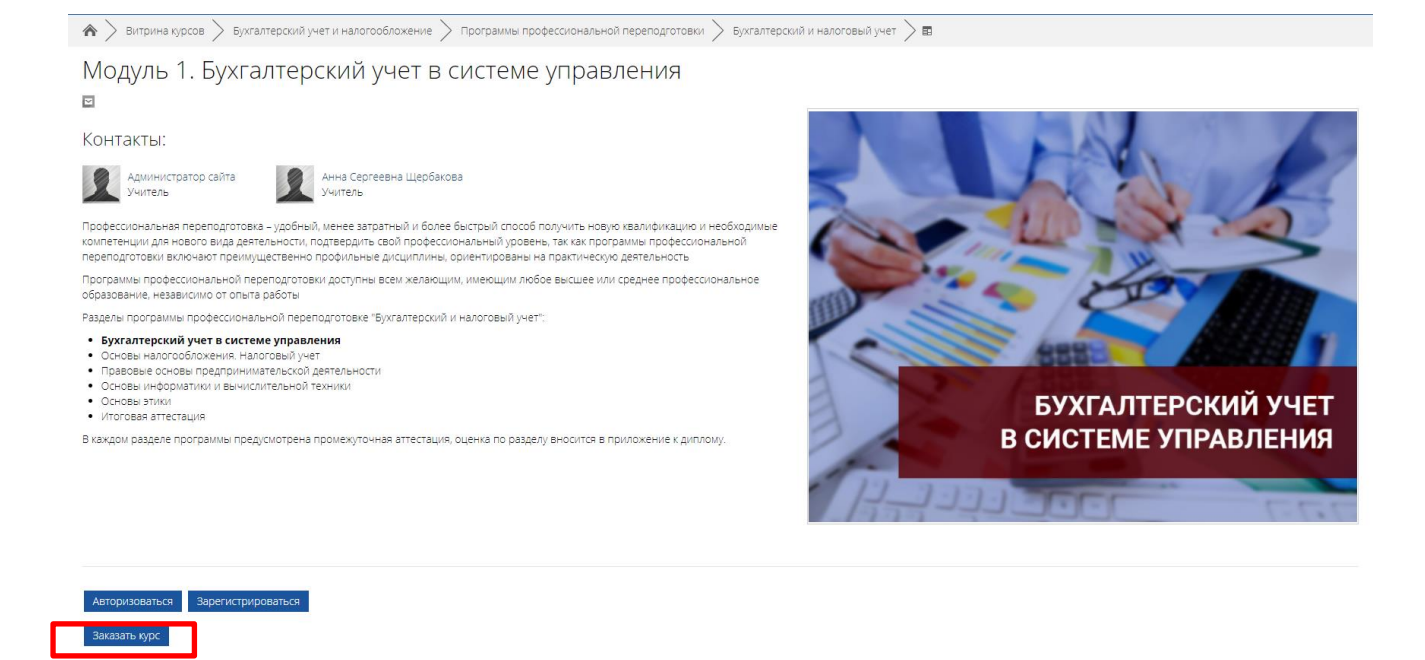

После получения куратором заявки, Вам будет открыт доступ к обучению в соответствии с календарным учебным графиком. Доступ открывает куратор в течение рабочего дня.

Сообщение об открытии доступа поступит на указанный Вами при регистрации адрес электронной почты.

Заказ одного модуля производится только при первом входе. В дальнейшем вход на курс может осуществляться с главной страницы портала ДО в разделе «Мои курсы» в блоке «Навигация»

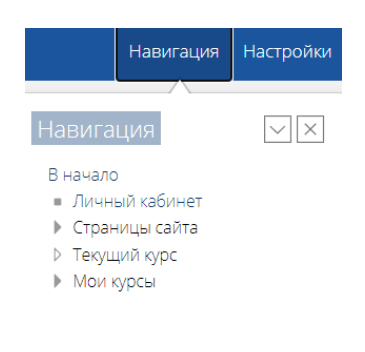

Доступ к обучению

Доступ к модулям закрывается автоматически по истечении срока обучения.

Срок доступа может быть увеличен по уважительным причинам, в связи с чем необходимо **заранее** до окончания срока доступа обратиться к куратору по почте <u>szipk-fns@ya.ru</u>. В сообщении требуется указать ФИО, по какой программе проходите обучение, на сколько дней продлить доступ.

Доступ открывает куратор в течение рабочего дня.